# 「オンライン診療」準備と当日の流れ

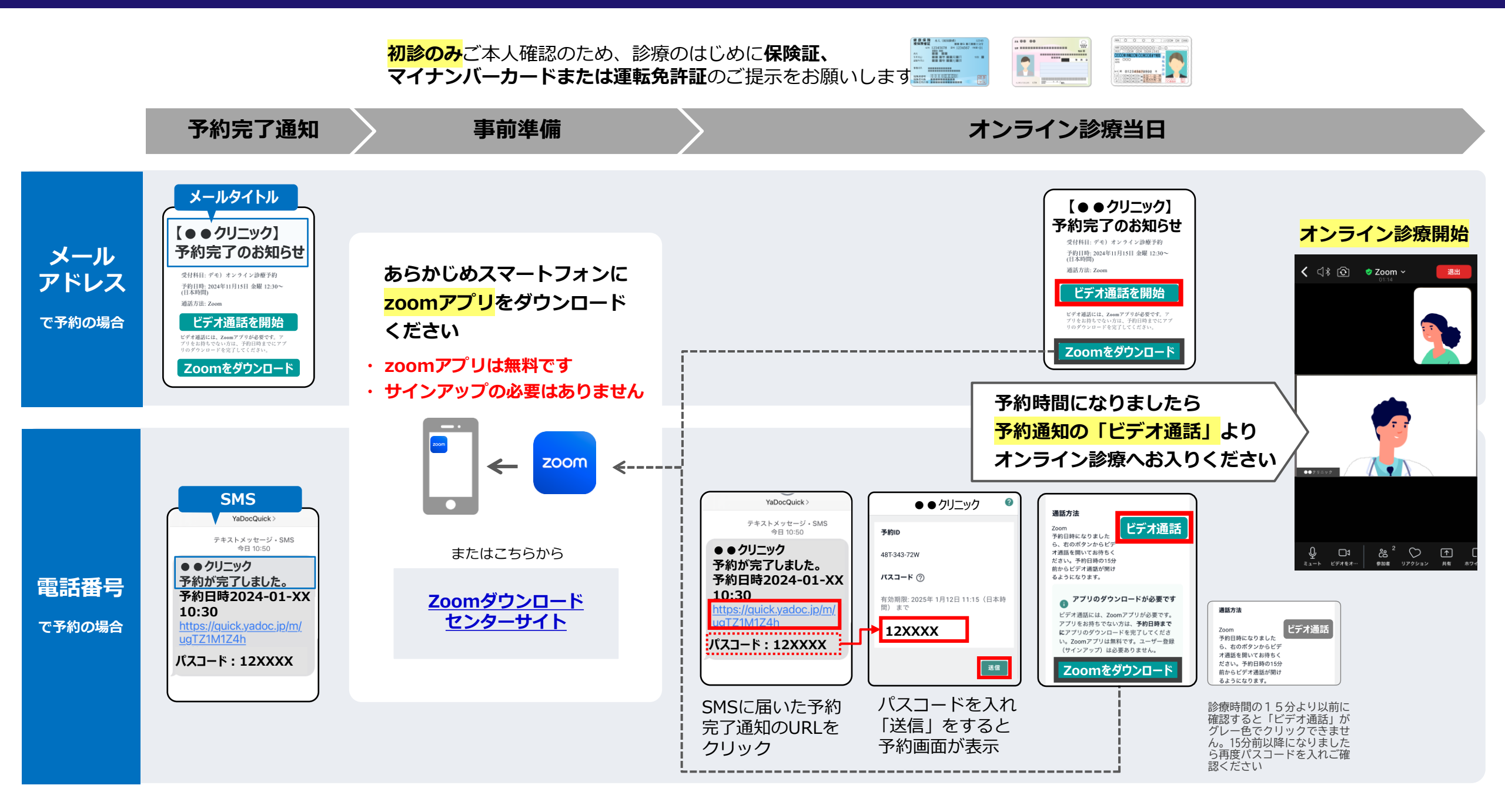

## 「オンライン診療」ご請求内容の確認方法

## 医療機関よりメールまたはSMS経由で請求のご案内が届きます 医療機関によってはご請求書の添付があります

### メールアドレスで予約の場合

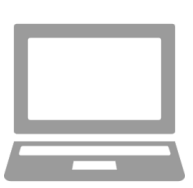

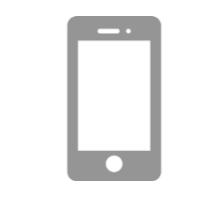

【●●クリニック】請求のお知らせ

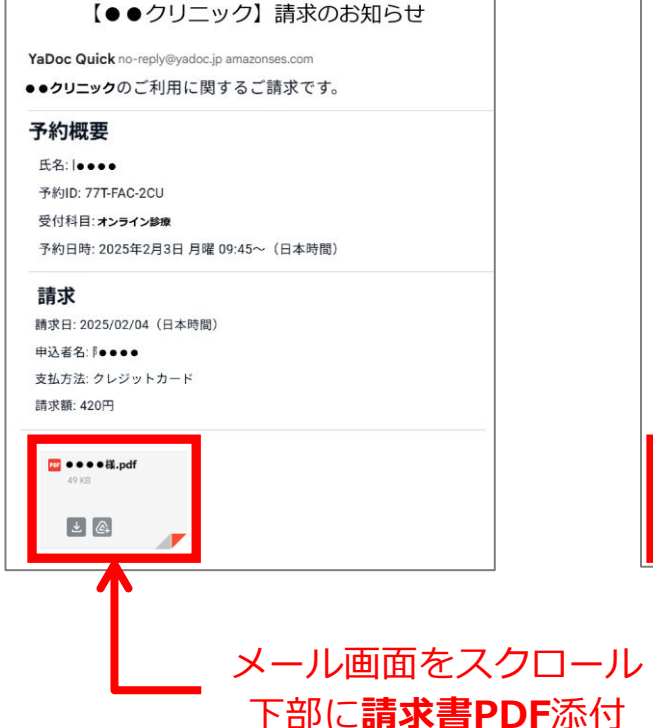

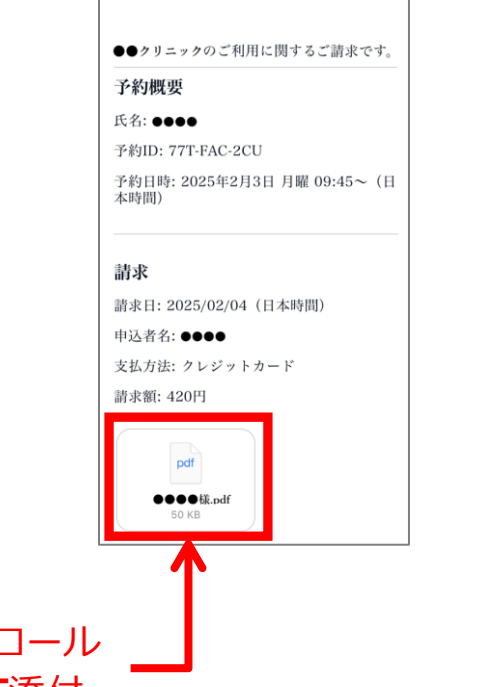

### 電話番号 で予約の場合 SNS

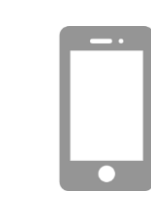

| YaDocQuick ><br>3月25日 (火) 10:45                                                                                                    | ●●クリニック予約 2                                                                                     | ●●クリニック予約 @                                                                                                    |
|----------------------------------------------------------------------------------------------------|-------------------------------------------------------------------------------------------------|----------------------------------------------------------------------------------------------------|
| <ul> <li>●●クリニック<br/>請求が発行されました。</li> <li>https://quick.yadoc.jp/m/<br/>WyaSrqNdmx<br/>パスコード:12XXXX</li> <li>* 有効期限:2025-04-23<br/>09:15(日本時間)</li> </ul> | 予約D         U34-3AW-UW4         パスコード ⑦         有効期限: 2025年 4月23日 09:15 (日本時間)まで         12XXXX | <ul> <li>決済ステータス</li> <li>クレジットカード (Stripe決済):請求あり</li> <li>請求日</li> <li>2025/03/25</li> <li>請求金額</li> <li>420円</li> </ul> |
|                                                                                                    | 送信                                                                                              | 明細<br>PPF                                                                                                    |
| SMSに届いたご請求<br>通知のURLをクリック                                                                                                    | パスコードを入れると<br>予約画面が表示                                                                           | 画面をスクロー。<br>下部に <b>請求書PDF</b>                                                                                              |

※パスコード入力経由でご請求書を確認の場合、閲覧できる期限が発行より1か月間 となりますので請求書が必要な場合は、お早めにダウンロードください